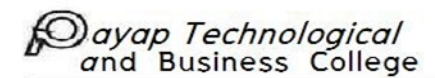

## ขั้นตอนการใช้งาน ZOOM

### บน PC

ให้เข้าไปที่ https://zoom.us/ และคลิกที่ "Sign Up, It's Free" เพื่อทำการสมัครและสร้าง Account

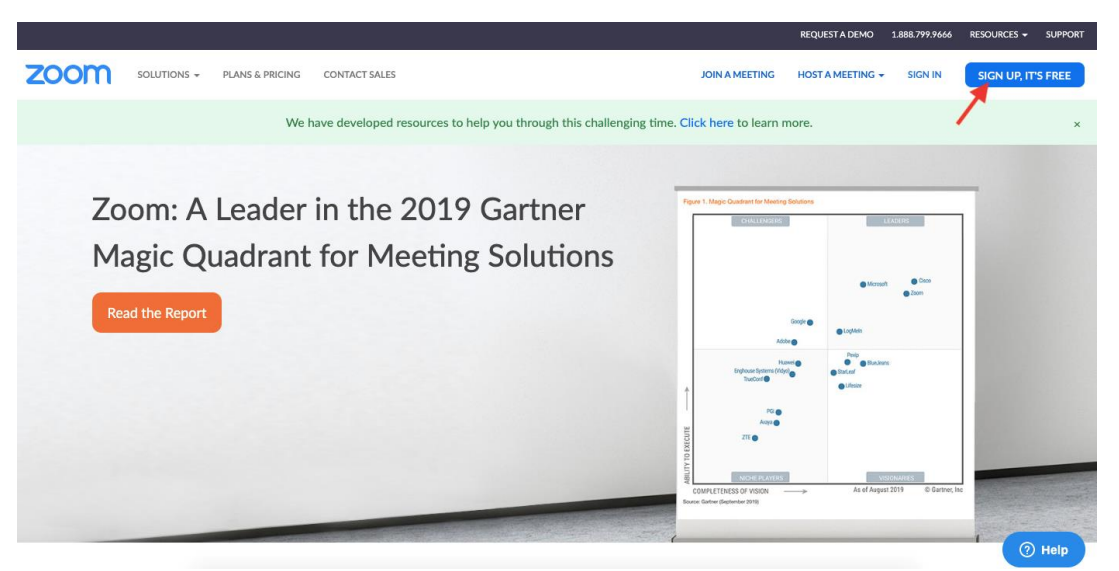

โดยวิธีการสมัครสามารถสมัครได้ 2 วิธี

รอ Email และ Activate)

A. ใช้ Email บริษัท หรือใช้ Email ทั่วไปสมัคร

B. สมัครด้วย Google Account หรือ Facebook Account (แนะนำสมัครด้วยวิธีนี้ง่าย และ เร็วกว่า ไม่ต้อง

|      |             |                 |                      |                                                                                |               | REQUEST A DEMO   | 1.888.799.9666 | RESOURCES 👻 | SUPPORT |
|------|-------------|-----------------|----------------------|--------------------------------------------------------------------------------|---------------|------------------|----------------|-------------|---------|
| zoom | SOLUTIONS - | PLANS & PRICING | CONTACT SALES        | υ                                                                              | OIN A MEETING | HOST A MEETING 👻 | SIGN IN        | SIGN UP, IT | 'S FREE |
|      |             |                 | Your w               | Sign Up Free                                                                   | ]             | Α                |                |             |         |
|      |             |                 | Zoom is<br>of Servic | protected by reCAPTCHA and the Privacy Policy and Terms<br>s apply.<br>Sign Up |               |                  |                |             |         |
|      |             |                 | By si                | gning up, I agree to the Privacy Policy and Terms of Service.<br>or            |               |                  |                |             |         |
|      |             |                 | G                    | Sign in with Google<br>Sign in with Facebook                                   |               | В                |                |             |         |
|      |             |                 |                      | Already have an account? Sign in.                                              |               |                  |                |             |         |

ในกรณี สมัครโดยใช้ Email จะมี Email ตามตัวอย่างที่ระบบส่งมาเพื่อยื่นยันการสมัคร

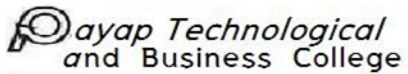

| Please activate your Zoom account<br>C · Zoom <no-reply@zoom.us><br/>To: · · · of unity of community</no-reply@zoom.us> |                                                                                                    |         |
|----------------------------------------------------------------------------------------------------|----------------------------------------------------------------------------------------------------|---------|
|                                                                                                    | zoom                                                                                                    | Sign In |
|                                                                                                    | Hello Contact Control Contents,<br>Welcome to Zoom!<br>To activate your account please click the button below to verify your email address:<br>Activate Account                                                                                                    |         |
|                                                                                                    | Or paste this link into your browser:<br>https://zoom.us/activate?code=E field if into a state in a state of a state of a s |         |

## ระบุรายละเอียดในช่องต่างๆ แล้ว คลิก Continue

|                                                                                                    | REQUEST A DEMO 1.888.799.9666 RESOURCES - SUPPORT                                                                                    |
|----------------------------------------------------------------------------------------------------|----------------------------------------------------------------------------------------------------|
| ZOOM SOLUTIONS - PLANS & PRICING CONTACT SALES                                                                                                    | JOIN A MEETING HOST A MEETING + SIGN IN SIGN UP, IT'S FREE                                                                           |
| 1 Account Info 2 Invite Colleagu                                                                                                    | ues 3 Test Meeting                                                                                                    |
|                                                                                                    | Welcome to Zoom                                                                                                    |
| E State State Stat | Hi, aekkavut@thairouter.com. Your account has been successfully created. Please list<br>rour name and create a password to continue. |
|                                                                                                    | First Name                                                                                                    |
|                                                                                                    | Last Name                                                                                                    |
|                                                                                                    | Password                                                                                                    |
|                                                                                                    | Confirm Password                                                                                                    |
|                                                                                                    | By signing up, I agree to the Privacy Policy and Terms of Service.                                                                   |
|                                                                                                    | Continue                                                                                                    |

ระบบจะถามเพื่อให้เราชวนเพื่อนมาสมัคร เราสามารถกด Skip this Step ได้เลย

| and l | o <i>Technological</i><br>Business College |                   |                                      |                               |
|-------|--------------------------------------------|-------------------|--------------------------------------|-------------------------------|
|       |                                            |                   | REQUEST A DEMO 1.888.799.9666 R      | esources <del>-</del> Support |
| zoom  | SOLUTIONS - PLANS & PRICING CONTACT SALES  |                   | SCHEDULE A MEETING JOIN A MEETING HC | IST A MEETING +               |
|       |                                            | Invite Your Co    | lleagues                             |                               |
|       | Do water B manager                         | name@domain.com   |                                      |                               |
|       |                                            | name@domain.com   |                                      |                               |
|       | - 0 4                                      | name@domain.com   |                                      |                               |
|       |                                            | Add another email | 7                                    |                               |
|       |                                            | I'm not a robot   | reCAPTCHA<br>Privacy-Territo         |                               |
|       | 8                                          | Invite            | Skip this step                       |                               |

## กด "Go to My Account" เป็นอันเสร็จสิ้นการสมัครใช้งาน

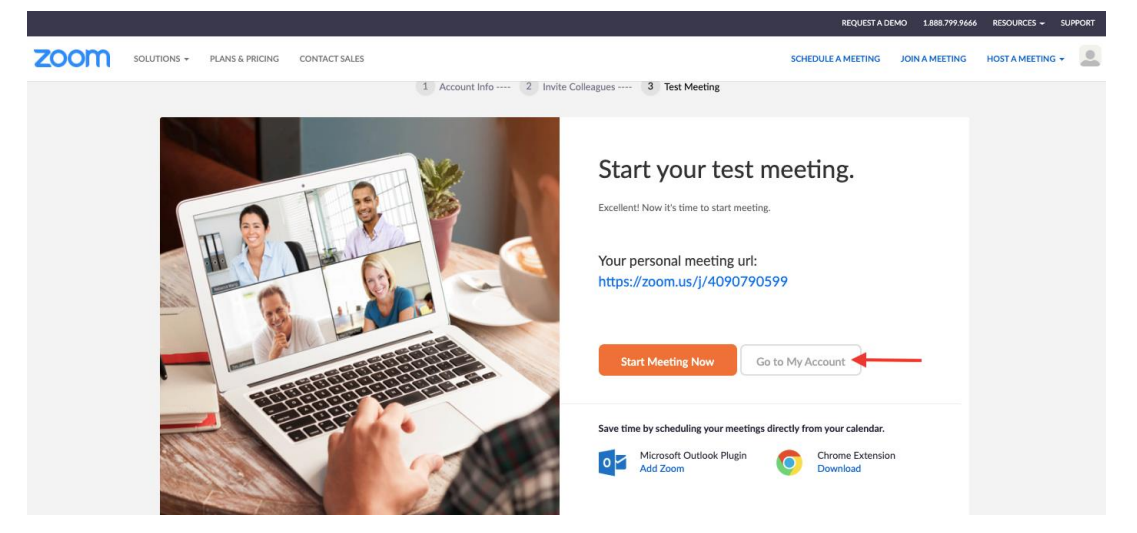

ส่วนการสมัครด้วย Google Account หรือ Facebook Account หลังจากคลิก login ระบบก็จะพามาสู่หน้า นี้ แบบเดียวกับสมัครด้วย Email โดยเราสามารถสร้างการประชุมล่วงหน้าได้ เพียงแค่คลิกที่ Meetings และ คลิก Schedule a New Meeting

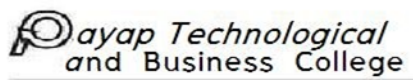

| ZOOM SOLUTIONS - PLANS & | PRICING CONTACT SALES                                              |                   |                                     | SCHEDULE A MEETING JOIN A MEETING | HOST A MEETING -    |  |  |  |
|--------------------------|--------------------------------------------------------------------|-------------------|-------------------------------------|-----------------------------------|---------------------|--|--|--|
| PERSONAL                 | Upcoming Meetings                                                  | Previous Meetings | Personal Meeting Room               | Meeting Templates                 | <b>Get Training</b> |  |  |  |
| Profile<br>Meetings      | Schedule a New Meeting                                             | ĸ                 |                                     |                                   |                     |  |  |  |
| Webinars<br>Recordings   | Start Time 💠                                                       | B<br>Topic ÷      |                                     | Meeting ID                        |                     |  |  |  |
| Settings                 |                                                                    | To                | The user does not have any upcoming | ; meetings.                       |                     |  |  |  |
| ADMIN                    |                                                                    |                   | seneate a new meeting energeneau    | ic a meeting.                     |                     |  |  |  |
| > User Management        |                                                                    |                   |                                     |                                   |                     |  |  |  |
| > Room Management        |                                                                    |                   |                                     |                                   |                     |  |  |  |
| > Account Management     | Save time by scheduling your meetings directly from your calendar. |                   |                                     |                                   |                     |  |  |  |
| > Advanced               | 0 Microsoft O<br>Add Zoom                                          | utlook Plugin     | Chrome Extension<br>Download        |                                   |                     |  |  |  |

## ใส่รายละเอียด Topic, ระบุวันเวลา

| ZOOM SOLUTIONS - PLANS & PRICING | IG CONTACT SALES            |                                                                                           | SCHEDULE A MEETING | JOIN A MEETING | HOST A MEETING + | W |
|----------------------------------|-----------------------------|-------------------------------------------------------------------------------------------|--------------------|----------------|------------------|---|
| PERSONAL My 1                    | Meetings > Schedule a Meeti | ing                                                                                       |                    |                |                  |   |
| Profile                          | nedule a Meeting            |                                                                                           |                    |                |                  |   |
| Meetings                         | anic (                      | My Meeting                                                                                |                    |                |                  |   |
| Webinars                         | (                           |                                                                                           |                    |                |                  |   |
| Recordings De                    | escription (Optional)       | Enter your meeting description                                                            |                    |                |                  |   |
| Settings                         |                             | A                                                                                         |                    |                |                  |   |
| ADMIN W                          | /hen                        | 03/24/2020 a 6:00 v PM v                                                                  |                    |                |                  |   |
| > User Management                |                             |                                                                                           |                    |                |                  |   |
| > Room Management Du             | uration                     | 1 ~ hr 0 ~ min                                                                            |                    |                |                  |   |
| > Account Management             |                             | Your Zoom Basic plan has a 40-minute time limit on meetings with 3 or more                | participants.      |                |                  |   |
| > Advanced                       |                             | Upgrade now to enjoy unlimited group meetings.Upgrade Now  Do not show this message again |                    |                |                  |   |
| Tin                              | ime Zone                    | (GMT+7:00) Bangkok v                                                                      |                    |                |                  |   |
| Attend Live Training             |                             | Recurring meeting                                                                         |                    |                |                  |   |
| Video Tutorials                  |                             | - recently necess                                                                         |                    |                |                  |   |
| Knowledge Base                   | leeting ID                  | Generate Automatically                                                                    |                    |                | ⑦ Hel            | P |

# สามารถตั้งค่าเริ่มต้นในการประชุมได้จากตรงนี้เลย หลังจากนั้นกด Save

| Meeting Password | Require meeting password                                                                                                    |
|------------------|----------------------------------------------------------------------------------------------------|
| Video            | Host ⊙ on ⊛ off                                                                                                    |
|                  | Participant O on ® off                                                                                                    |
| Audio            | Telephone     Computer Audio     Both Dial from Edit                                                                                        |
| Meeting Options  | Enable join before host     Mute participants upon entry     Enable waiting room     Record the meeting automatically on the local computer |
|                  | Save Cancel () Help                                                                                                    |

#### ayap Technological and Business College

ขั้นตอนการส่ง Link Meeting invitation ให้กับคนเข้าร่วมประชุม

คลิก Meetings --> Upcoming Meetings --> My Meeting

| ZOOM SOLUTIONS - PLANS & P | PRICING CONTACT SALES            |                            |                              | SCHEDULE A MEETING JOIN A MEETING | HOST A MEETING 👻 |
|----------------------------|----------------------------------|----------------------------|------------------------------|-----------------------------------|------------------|
| PERSONAL                   | Upcoming Meetings                | Previous Meetings          | Personal Meeting Room        | Meeting Templates                 | Get Training     |
| Profile                    |                                  |                            |                              |                                   |                  |
| Meetings                   | Schedule a New Meeting           | 2                          |                              |                                   | Recently Deleted |
| Webinars                   |                                  |                            |                              |                                   |                  |
| 1<br>Recordings            | Start Time 💠                     | Topic 😄                    |                              | Meeting ID                        |                  |
| Settings                   | Tomorrow (Recurring)<br>11:00 AM | My Meeting                 |                              | 308-301-193                       | Start Delete     |
| ADMIN                      |                                  |                            |                              |                                   |                  |
| > User Management          |                                  | Ŭ                          |                              |                                   |                  |
| > Room Management          |                                  |                            |                              |                                   |                  |
| > Account Management       | Save time by schedul             | ing your meetings directly | from your calendar.          |                                   |                  |
| > Advanced                 | Microsoft O<br>Add Zoom          | utlook Plugin              | Chrome Extension<br>Download |                                   |                  |

คลิก "Copy the invitation" แล้วไปส่งให้กับคนที่จะเข้าประชุมได้เลย

|                                 | IS & PRICING CONTACT SALES | s apparenties many as temporary removed from your risk basis accounts of<br>our other package options. | CHEDULE A MEETING | JOIN A MEETING | HOST A MEETING -    | • 1157* |
|---------------------------------|----------------------------|----------------------------------------------------------------------------------------------------|-------------------|----------------|---------------------|---------|
| PERSONAL                        | My Meetings > Manage "I    | Лу Meeting"                                                                                            |                   |                |                     |         |
| Profile                         |                            |                                                                                                    |                   |                | Start this Meeting  |         |
| Meetings                        | Topic                      | My Meeting                                                                                             |                   |                |                     |         |
| Webinars                        | Time                       | Mar 26, 2020 11:00 AM Bangkok                                                                          |                   |                |                     |         |
| Recordings                      |                            | Every day, until Apr 1, 2020, 7 occurrence(s) Show all occurrences                                     |                   |                |                     |         |
| Settings                        |                            | Add to Google Calendar Outlook Calendar (.ics)                                                         | Yahoo Calendar    | •              |                     |         |
| ADMIN                           | Meeting ID                 | 308-301-193                                                                                            |                   |                |                     |         |
| > User Management               |                            |                                                                                                    |                   |                |                     |         |
| > Room Management               | Meeting Password           | ✓ Require meeting password 514376                                                                      |                   |                | 1                   |         |
| Account Management     Advanced | Join URL:                  | https://us04web.zoom.us/j/308301193?pwd=WVlkN3FFM0dVZXdrZ                                              | TBEMmZTOG9pdz09   | C              | Copy the invitation |         |

หรือกรณีที่ต้องการประชุมทันที ให้คลิกที่ Meetings --> Personal Meeting Room --> Start Meeting ก็จะเข้าสู่หน้าการประชุม

| ZOOM SOLUTIONS - PLANS & | PRICING CONTACT SALES | SCHEDULE A MEETING JOIN A MEETI                                      | NG 👘 HOST A MEETING 👻 🔍 🕬 |
|--------------------------|-----------------------|----------------------------------------------------------------------|---------------------------|
|                          |                       |                                                                      |                           |
| PERSONAL                 | Upcoming Meetings     | Previous Meetings Personal Meeting Room Meeting Templates            | Start Meeting             |
| Meetings                 | Торіс                 | win win's Personal Meeting Room                                      | T<br>3                    |
| Webinars<br>Recordings   | Time                  | Add to 🛐 Google Calendar ) 🔯 Outlook Calendar (ics) 📀 Yahoo Calendar |                           |
| Settings                 | Meeting ID            | 357-052-4571                                                         |                           |
| ADMIN                    |                       |                                                                      |                           |
| > User Management        | Meeting Password      | × Require meeting password                                           |                           |
| > Room Management        | Join URL:             | https://us04web.zoom.us/j/3570524571                                 | Copy the invitation       |
| > Account Management     |                       |                                                                      |                           |

เมื่อระบบเตรียม Run เข้าสู่ Application Zoom ระบบจะแจ้งโดยมีรายละเอียดดังนี้

- A: Click here คือใช้ Zoom ผ่าน Browser
- B: Download & run Zoom คือ Download Application Zoom และใช้งานผ่าน Application Zoom
- C: Popup Open zoom.us จะขึ้นในกรณีมี Application อยู่แล้ว

เมื่อเข้าสู่ตัว Application ระบบจะสอบถามเรื่องเสียง ให้คลิก "Test Speaker and Microphone"

| ••• |                |            | n<br>Home       |                 |                |               | Q, Search | Support | Eng |
|-----|----------------|------------|-----------------|-----------------|----------------|---------------|-----------|---------|-----|
|     |                |            |                 |                 |                |               |           | ٥       |     |
|     |                |            |                 |                 |                |               |           |         |     |
|     |                |            |                 |                 |                |               |           |         |     |
|     |                |            |                 | 6               | Join audic     | ,<br>Idio     |           | 1       |     |
|     |                |            |                 |                 | computer Au    | alo           |           | 1       |     |
|     |                |            |                 |                 |                |               | -         |         |     |
|     | Back to Meetin |            |                 |                 |                |               | -         | _       |     |
|     |                |            |                 | Join<br>Test Sr | with Comput    |               |           | _       |     |
|     |                |            |                 | 1001 01         |                |               |           | _       |     |
|     | 19             |            |                 |                 |                |               |           | _       |     |
|     |                |            |                 |                 |                |               |           | _       |     |
|     | Schedule       | Automatica | ally join audio | by comput       | ter when joini | ing a meeting |           |         |     |
|     |                |            |                 |                 |                |               |           | _       |     |
|     |                |            |                 |                 |                |               |           | 2       |     |
|     |                |            |                 |                 |                |               |           | _       |     |
|     |                |            |                 |                 |                |               |           |         |     |

ระบบจะส่งเสียง Ringtone ให้คลิก Yes เมื่อได้ยินเสียง

| and Bus | <i>echnological</i><br>siness College | Fact In.                              |  |
|---------|---------------------------------------|---------------------------------------|--|
| •       | You have                              | e 3 speakers, now testing speaker 2   |  |
|         | Do                                    | o you hear a ringtone?                |  |
|         | C                                     | Yes No                                |  |
|         | Speaker 2:                            | Built-in Output (Internal Speakers) 🗘 |  |
|         | Output level:                         |                                       |  |

ระบบจะให้เราพูด และให้คลิก Yes เมื่อได้ยินเสียงพูดของเรา

| You have 3 microphones, now testing microphone 2 |                                          |  |  |  |  |  |  |  |
|--------------------------------------------------|------------------------------------------|--|--|--|--|--|--|--|
| Speak and                                        | d pause, do you hear a replay?           |  |  |  |  |  |  |  |
| C                                                | Yes No                                   |  |  |  |  |  |  |  |
|                                                  |                                          |  |  |  |  |  |  |  |
| Microphone 2:                                    | Built-in Microphone (Internal Micropho 🗘 |  |  |  |  |  |  |  |
|                                                  |                                          |  |  |  |  |  |  |  |
| Input level:                                     |                                          |  |  |  |  |  |  |  |
|                                                  |                                          |  |  |  |  |  |  |  |

เป็นอันเสร็จสิ้นการทดสอบระบบเสียง ให้คลิก Join with Computer audio

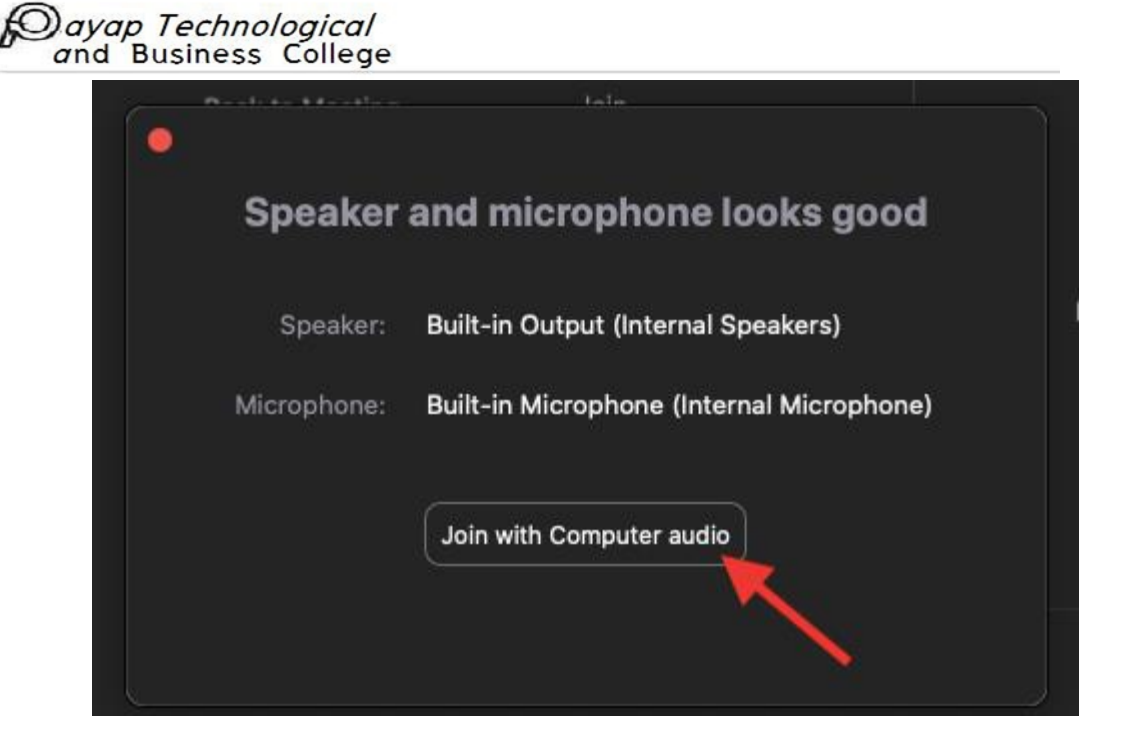

## คราวนี้มาดูในส่วนของเครื่องมือต่างๆในการใช้งาน Vdo Conference ของ Zoom

ในช่องนี้จะมีข้อมูลสำคัญดังนี้ Meeting ID, Invitation URL สามารถกด Copy URL แล้วส่งให้เพื่อนได้

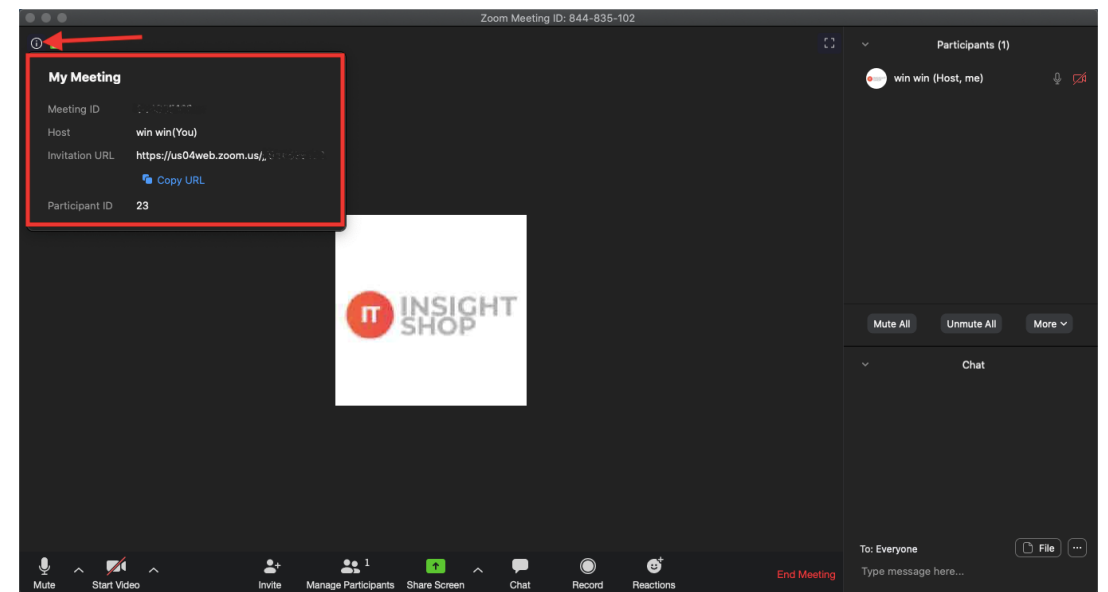

ปุ่ม Mute (เปิด / ปิดเสียงพูด) และยังสามารถเลือก Source ที่เราอยากใช้เสียงได้

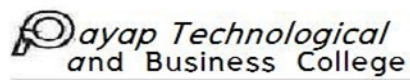

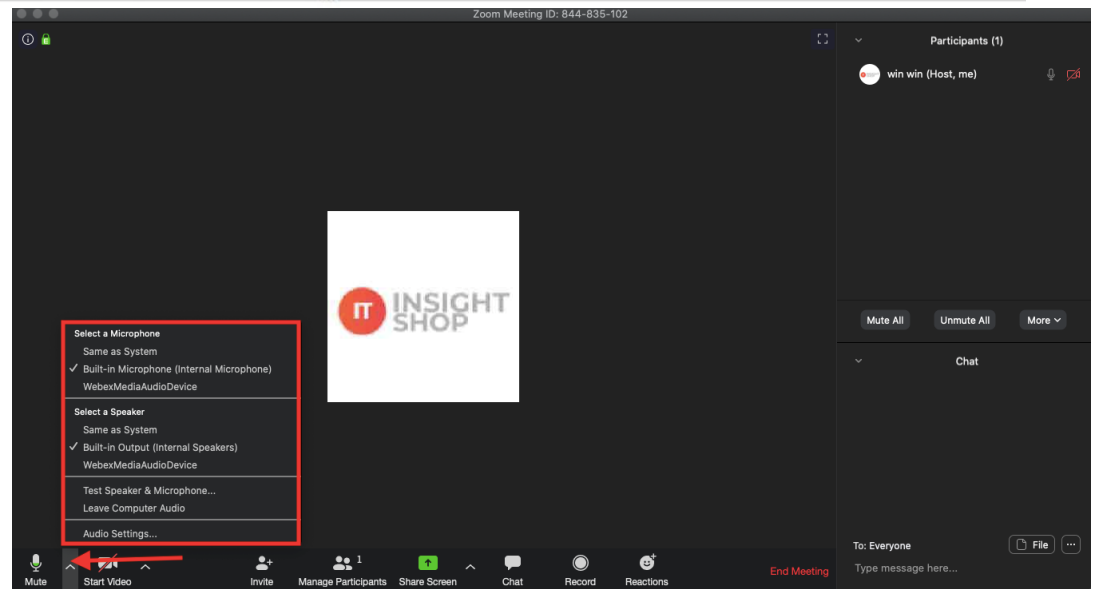

ปุ่ม Start Video (เปิด / ปิด Video) และยังสามารถเลือก Source ของกล้อง VDO ได้ แถมยังทำ Virtual Backgroud ได้ (กิน CPU ค่อนข้างเยอะ)

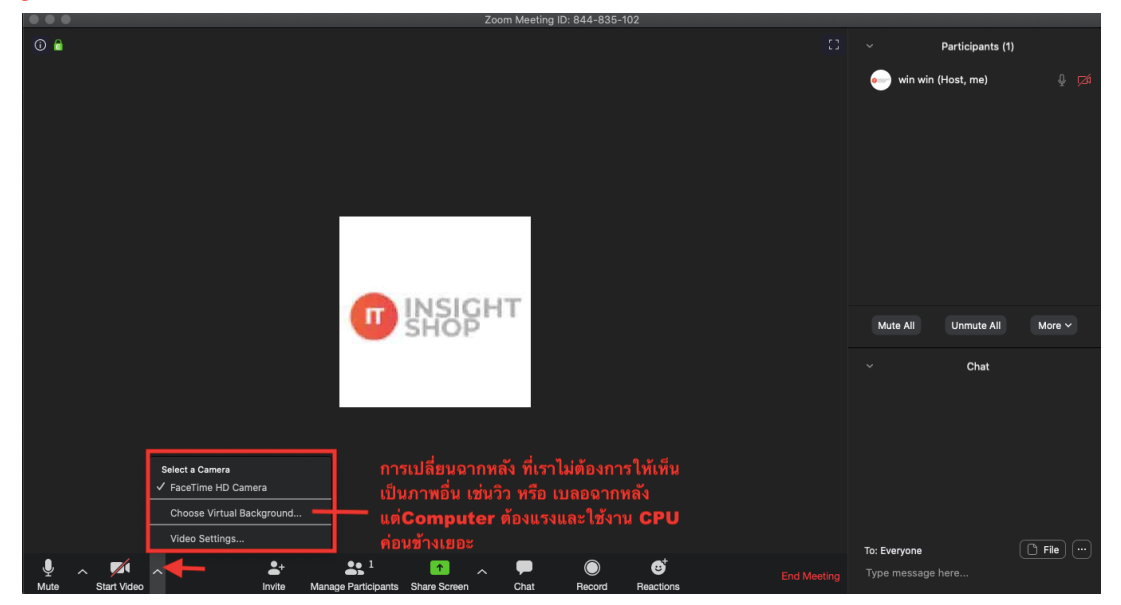

ปุ่ม Invite สามารถกดส่ง Email หรือ Copy URL เพื่อเชิญมาเข้าประชุม

Construction

Construction

Construction

Construction

Construction

Construction

Construction

Construction

Construction

Construction

Construction

Construction

Construction

Construction

Construction

Construction

Construction

Construction

Construction

Construction

Construction

Construction

Construction

Construction

Construction

Construction

Construction

Construction

Construction

Construction

Construction

Construction

Construction

Construction

Construction

Construction

Construction

</tr

ี่ปุ่ม <mark>Share Screen</mark> เป็นเครื่องมือไว้ Share Content ให้กับผู้ประชุมคนอื่นได้เห็น โดยจะแบ่งเป็น 3 ส่วน <mark>Basic, Advanced, Files</mark>

ในส่วน Basic สามารถเลือก Content จากหน้าต่าง หรือ Application ต่างๆ ที่เราจะ Share รวมถึงมี Whiteboard เอาไว้ในกรณีต้องการเขียน

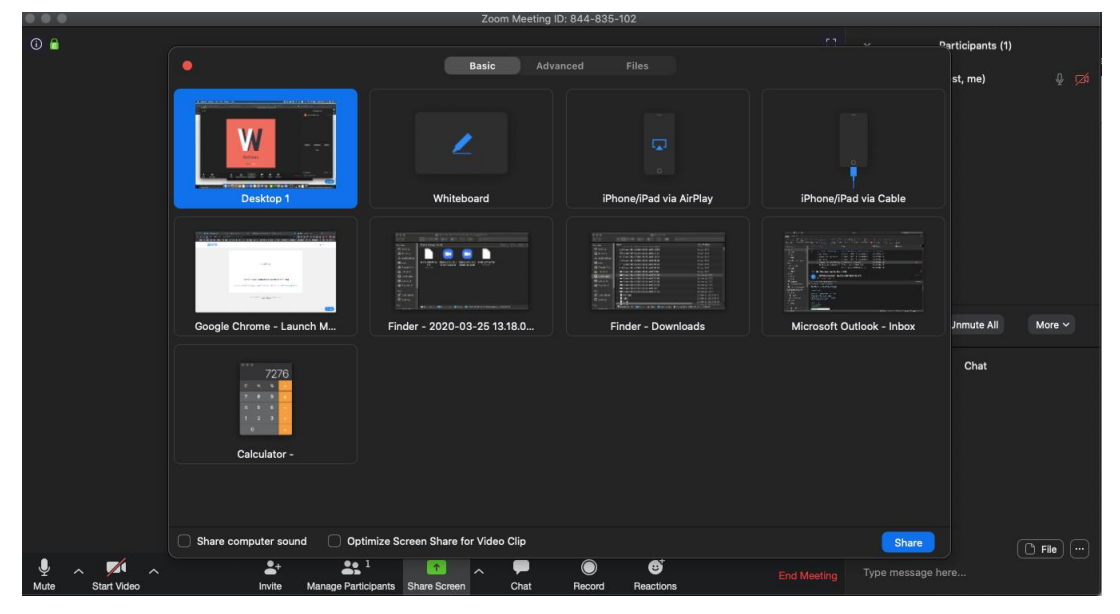

ในส่วน Advanced สามารถเลือก Source การแชร์ได้ เช่น แชร์แค่บางส่วนบนหน้าจอ, แชร์แค่เสียง, แชร์ ภาพจากกล้องตัวที่ 2

| <br>-                | Zoom                                            |                   |
|----------------------|-------------------------------------------------|-------------------|
|                      | Participants (1)                                |                   |
| •                    | Basic Advanced Files                            | st, me) 🛛 🖉 🗖     |
| Portion of Screen    | Computer Sound Only O Content from 2nd Camera O |                   |
|                      |                                                 | Jnmute All More V |
|                      |                                                 | Chat              |
| Share computer sound | Optimize Screen Share for Video Clip            | Share The Tile    |
|                      |                                                 | Type message here |

ในส่วน Files สามารถเลือก File ที่ต้องการแชร์ได้จาก Application Dropbox, Onedrive, Google Drive,

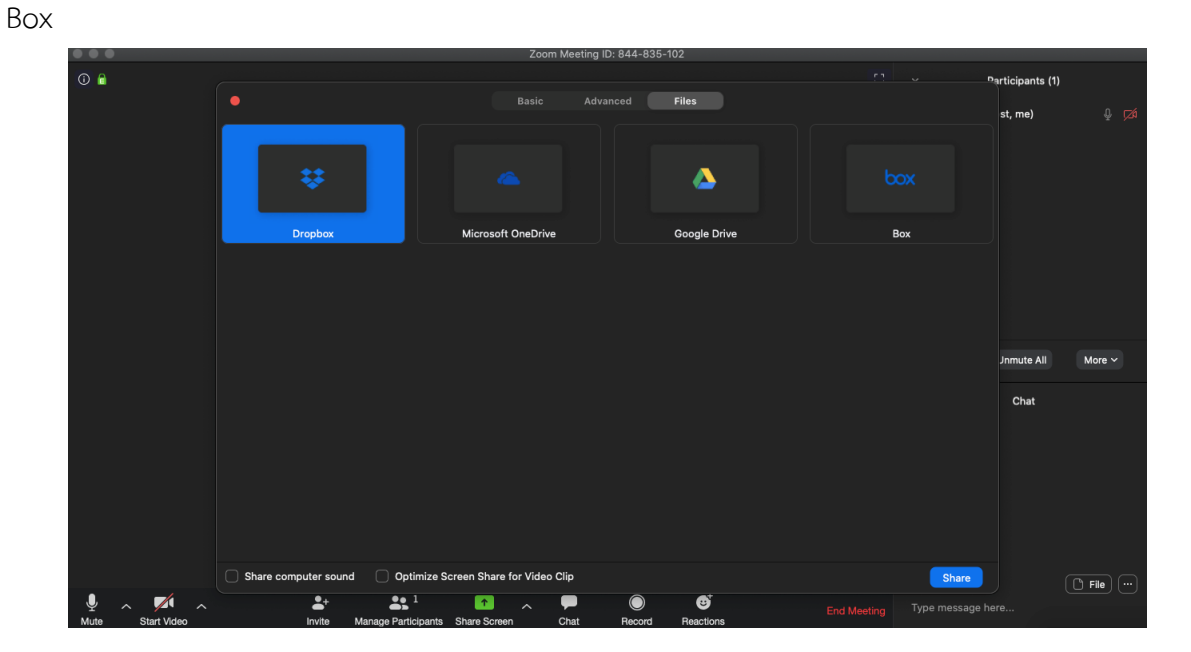

ปุ่ม <mark>Chat</mark> เป็นเครื่องมือที่เอาไว้พิมพ์ โต้ตอบ สามารถพิมพ์ไปยังบุคคลใดบุคคลนึง หรือ พิมพ์ไปถึงทุกคนได้ เมื่อเราคลิกที่ icon จะมี Chat Box ขึ้นมาด้านล่างขวามือ

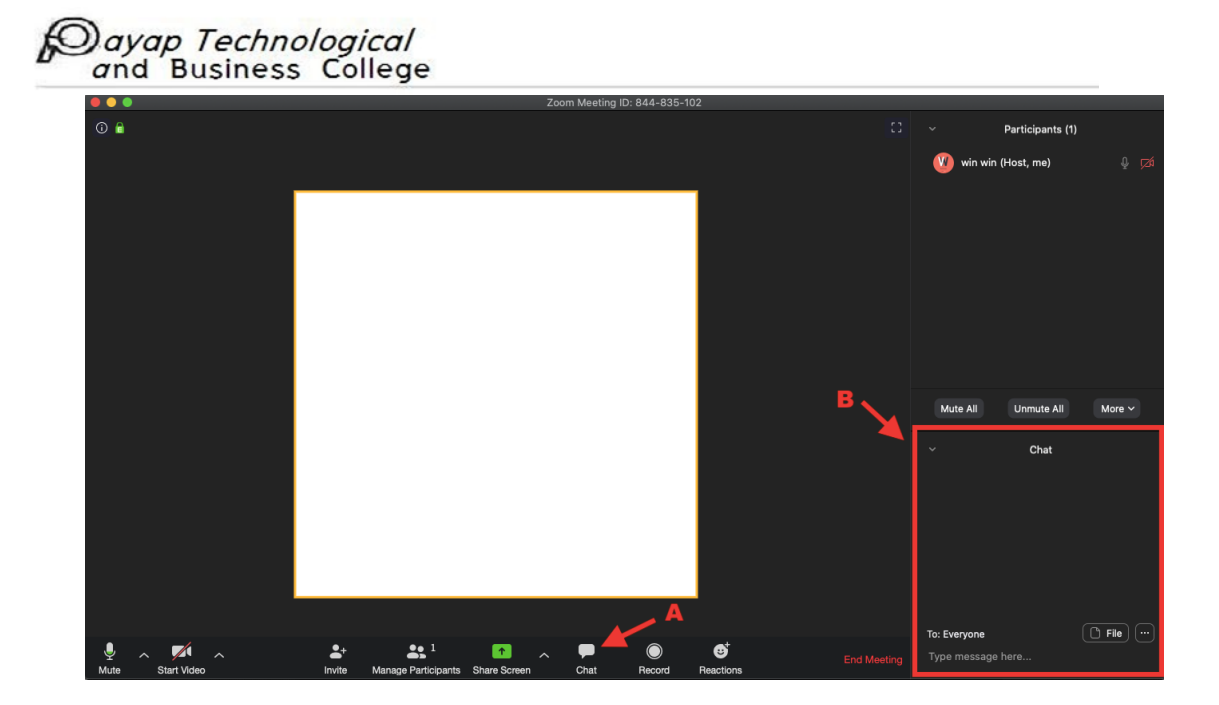

โดยเราสามารถส่ง File ให้กับผู้เค้าร่วมประชุมผ่าน Application Dropbox, Onedrive, Google Drive,

Box

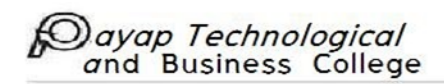

ปุ่ม Record เอาไว้บันทึก การประชุม

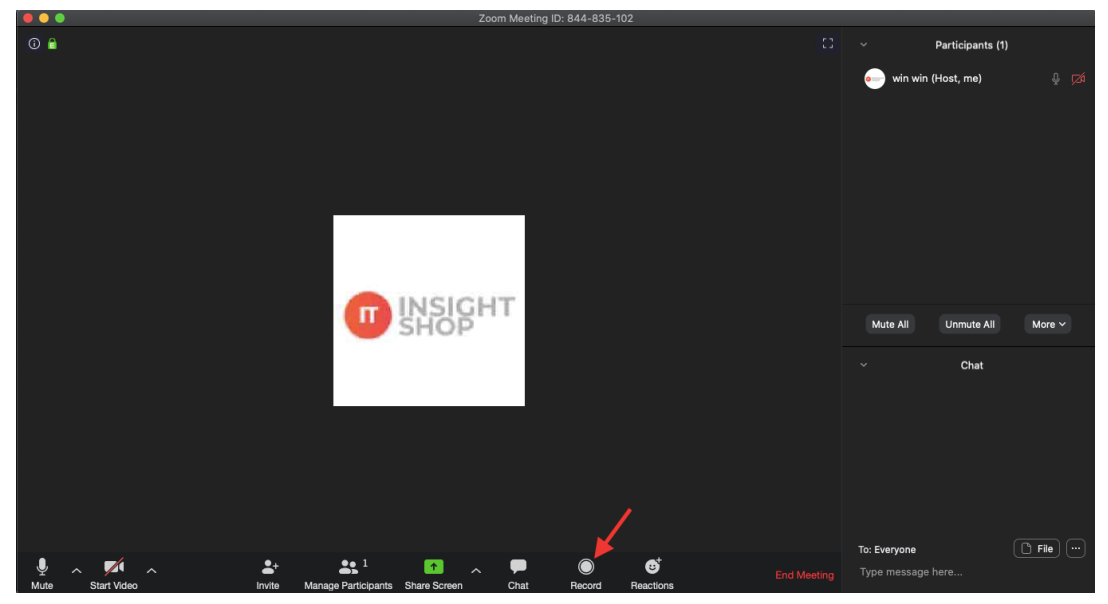

เมื่อคลิกที่ปุ่มด้านล่าง จะมี สถานะ Recording ขึ้นมา และปุ่ม Pause / Stop Recording เพิ่มขึ้นมาเป็น โดยสามารถคลิก Pause / Stop Recording ได้ตลอดเวลา

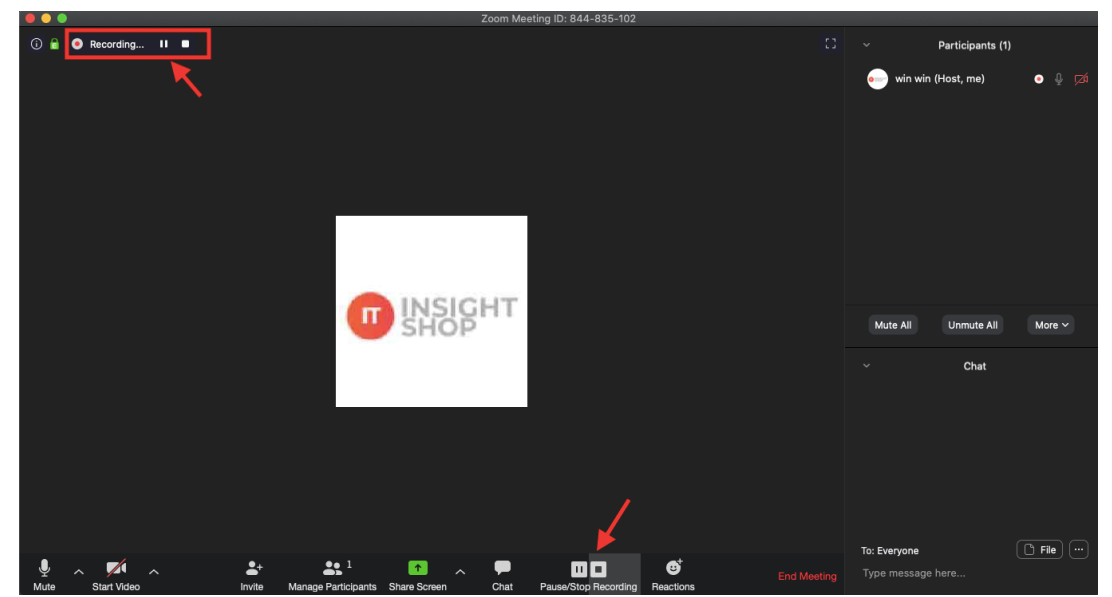

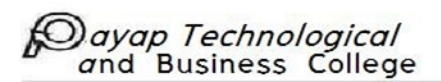

สุดท้ายเป็นปุ่ม End Meeting คลิกเมื่อประชุมเสร็จสิ้น

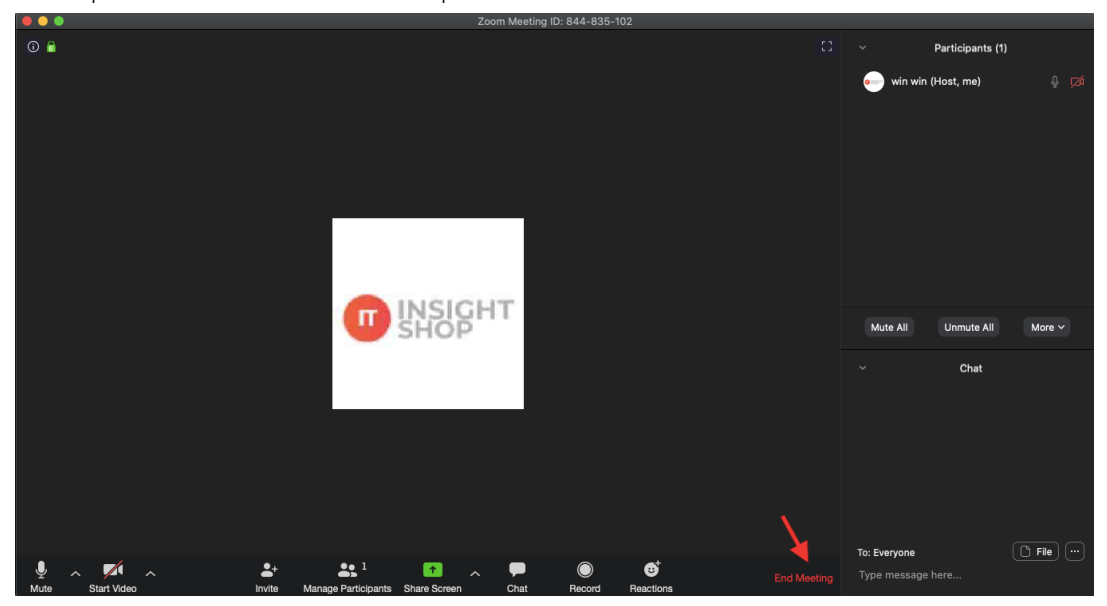

## <u>Tips: สำหรับการทำหน้าเนียน เวลานอนไม่พอและต้องการประชุม</u>

ให้คลิกที่ Zoom.us ตามรูป แล้วคลิกที่ Preferences

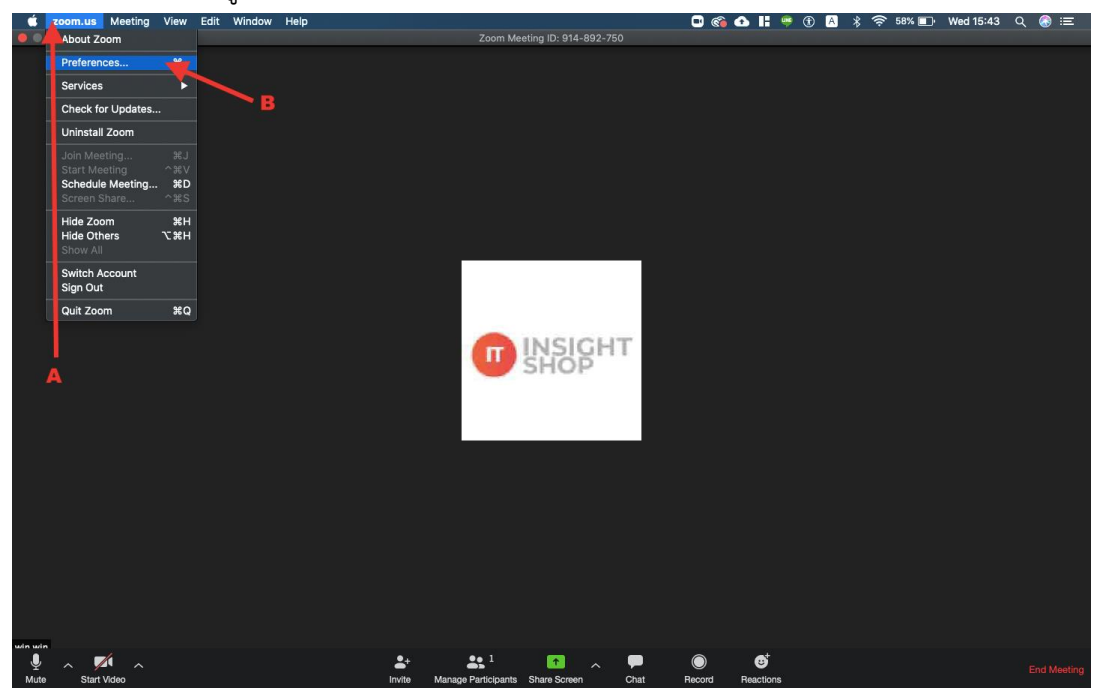

จะมีหน้าต่าง Setting ขึ้นมา ให้คลิกที่ Video แล้ว เลือก "Touch Up my appearance" ใบหน้าของเราก็จะ เนียนขึ้น (ขอปิดหน้านิดนึงนะฮะ)

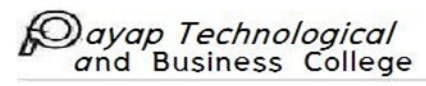

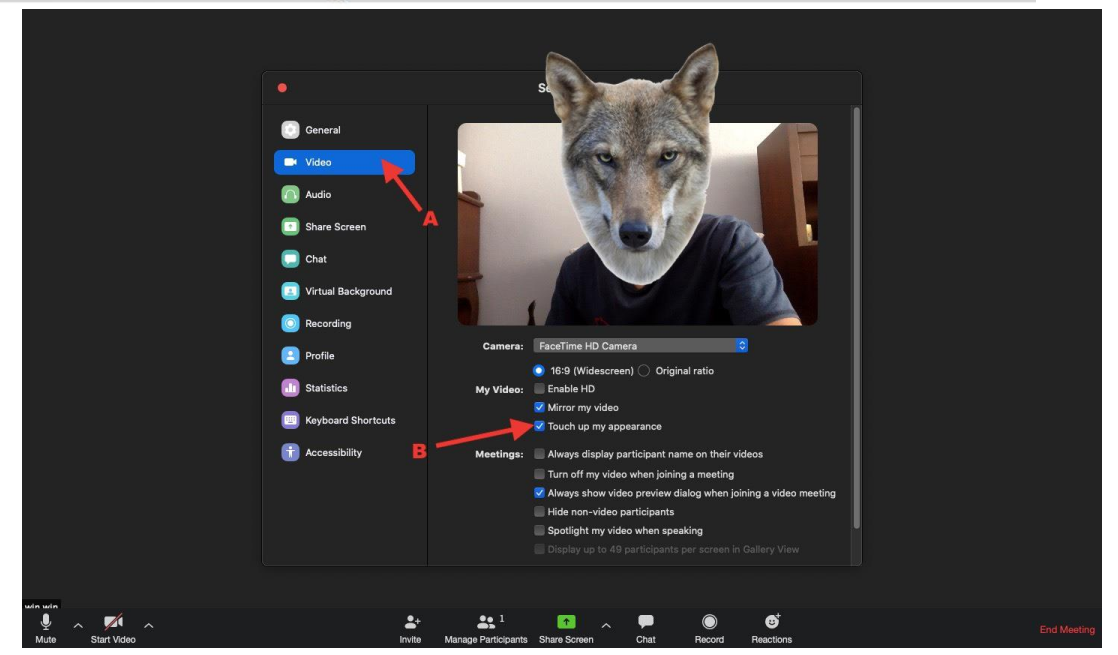

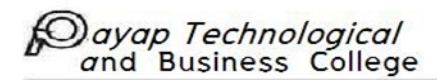

### บน Mobile

ขั้นตอนที่ 1 วิธีดาวโหลด ติดตั้ง และสมัครแอพ Zoom

1. เข้า Google play และกดติดตั้งแอพ Zoom เมื่อติดตั้งเสร็จคลิกเข้าแอพ

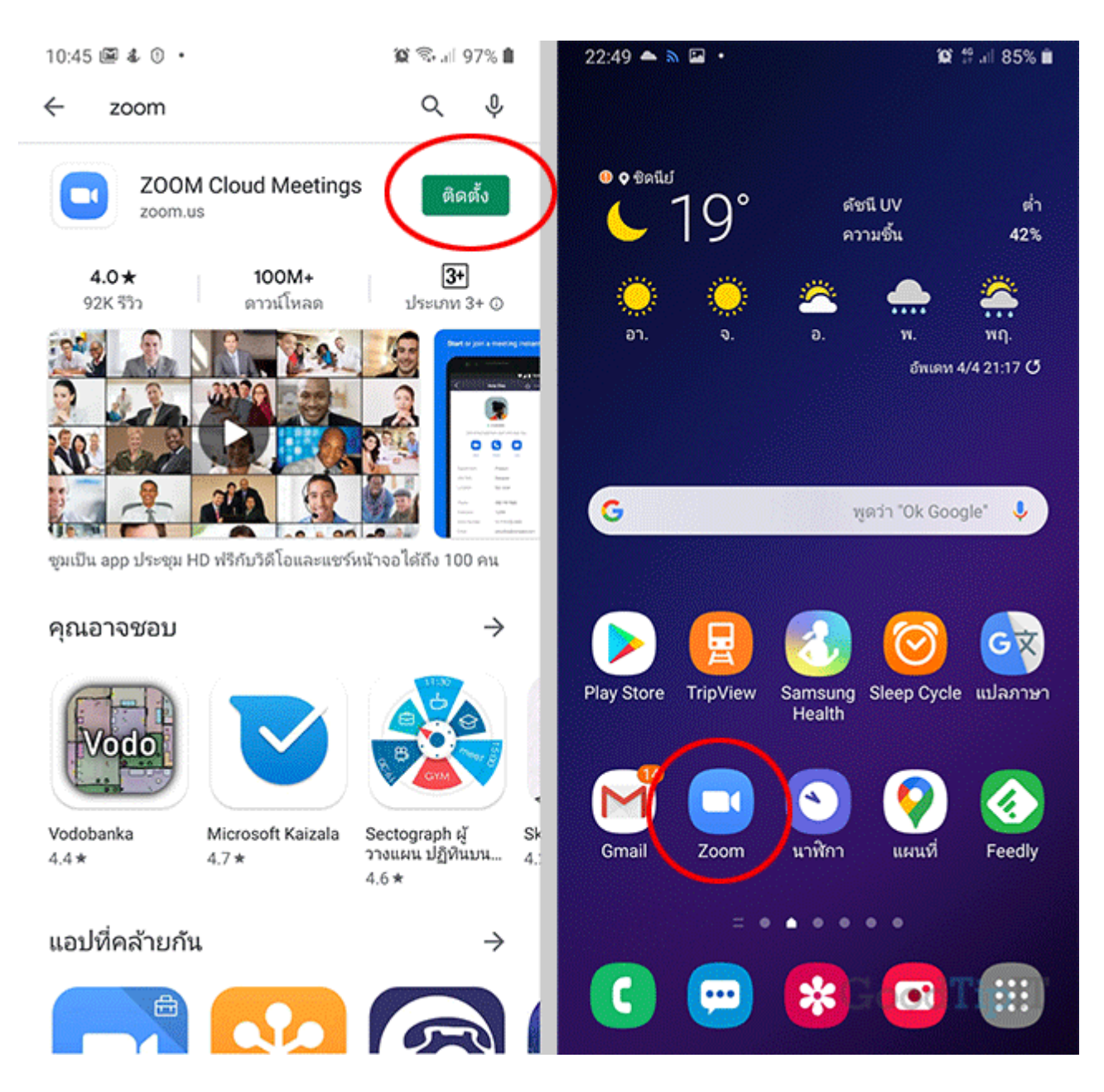

2. คลิก**ปุ่ม Sign Up** ในหน้า Sign Up ให้**กรอกชื่ออีเมล์ ชื่อ และนามสกุล** ที่จะใช้สมัคร จากนั้นกด**ปุ่ม** Next

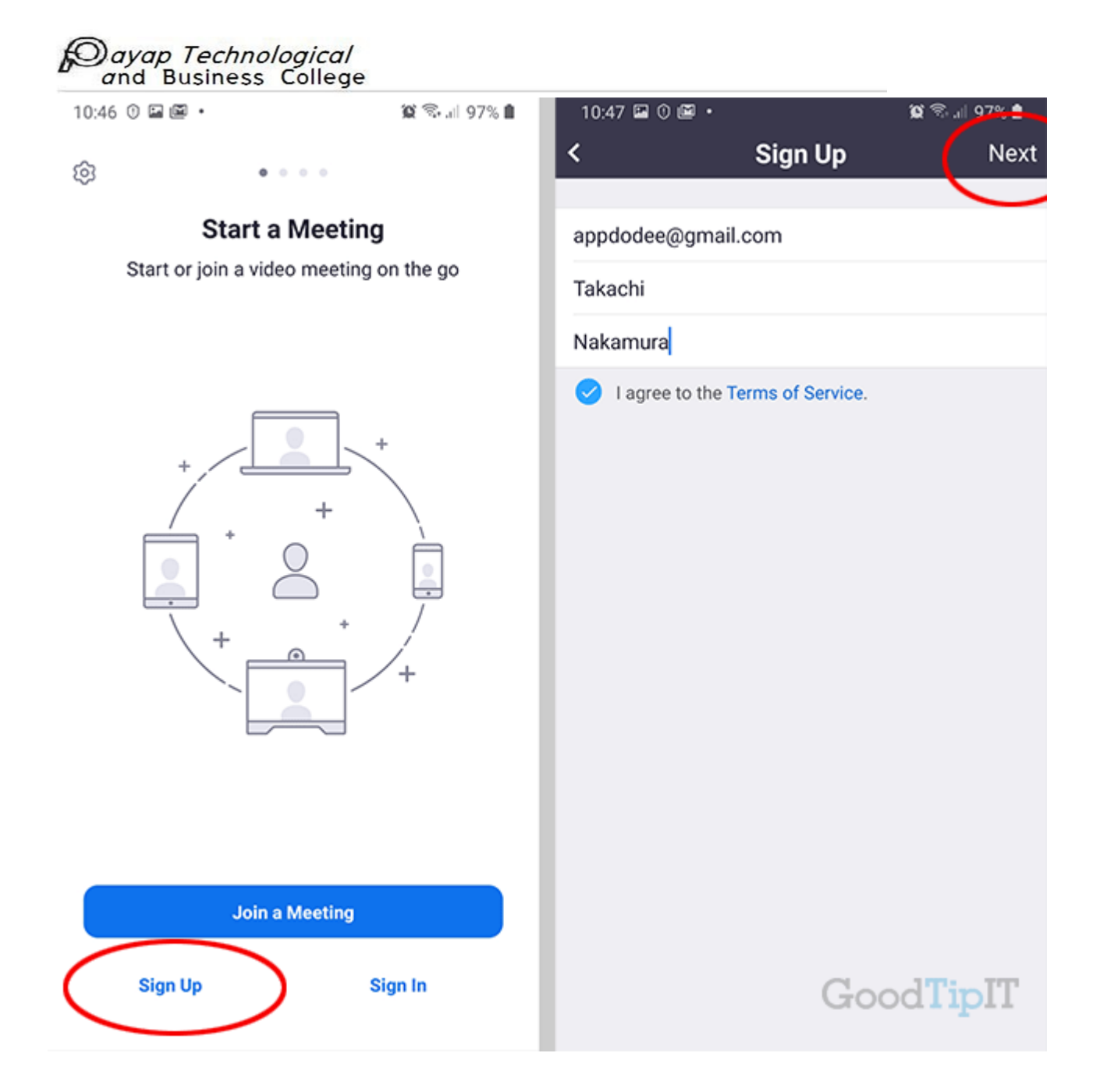

 จากนั้นสลับแอพอีเมล เพื่อเช็คอีเมล์ที่ได้จากการสมัคร เมื่อเจออีเมล์ที่แอพ Zoom ส่งมาให้ยืนยันตัวตน แล้วกดปุ่ม Activate Account

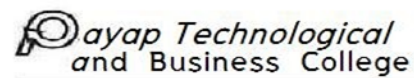

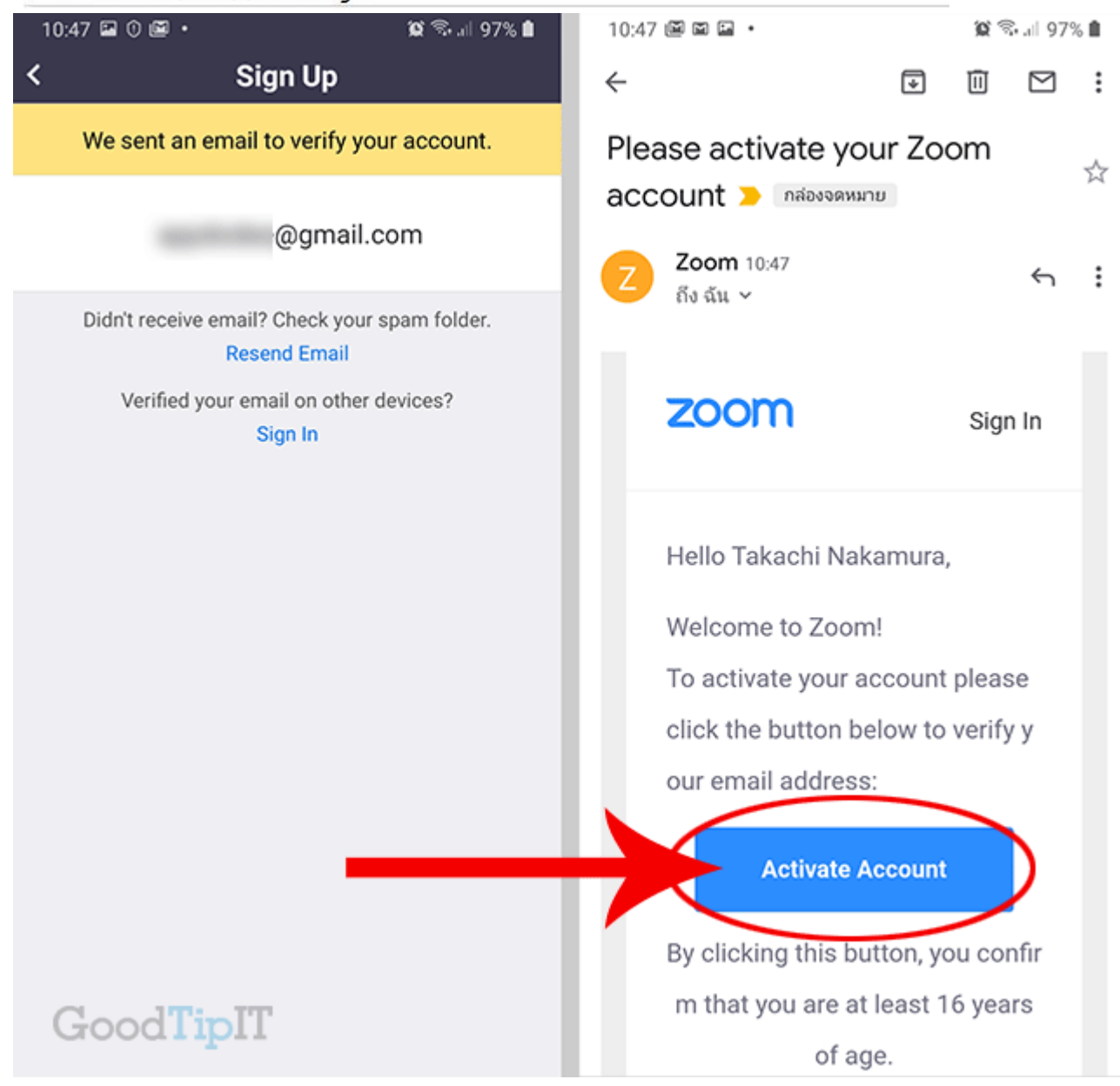

4. จากนั้นเราจะได้ตั้งชื่อผู้ใช้งาน และ ตั้งรหัสผ่าน

โดยรหัสผ่านต้องมีอย่างน้อย8ตัว, ต้องมีตัวอักษรภาษาอังกฤษ และตัวเลข และตัวอักษรภาษาอังกฤษตัวใหญ่ อย่างน้อนหนึ่งตัว เมื่อกรอกครบแล้วให้ก**ดปุ่ม Continue** 

จากนั้นจะมาหน้า Invite Colleagues เพื่อส่งอีเมล์ไปชวนเพื่อนๆ เข้าร่วมประชุมออนไลน์ ถ้ายังไม่มีให้กด**ปุ่ม** Skip this Step

|              | : 🗆 🖾                |                                                               | 🖉 🗟 al 96                  | 5% 🗎   |          |           |                                                       |                              | <b>S.</b> | 5% 🛍 |
|--------------|----------------------|---------------------------------------------------------------|----------------------------|--------|----------|-----------|-------------------------------------------------------|------------------------------|-----------|------|
| ×            | •                    | Activate your account - Zo<br>zoom.us                         | om                         | :      | ×        | •         | Activate your accoun                                  | t - Zoom                     |           | :    |
|              | K                    | ZOOM Cloud Meetings<br>Zoom<br>FREE - Web Application         | v                          | IEW    | ×C       | K         | ZOOM Cloud Meetings<br>Zoom<br>FREE - Web Application |                              | v         | IEW  |
| ZO           | or                   | n -                                                           | OIN HOST                   | =      | ZO       | or        | n                                                     | JOIN                         | ноят      | Ξ    |
| 2 10         | wite Col             | lleagues                                                      |                            |        |          |           |                                                       |                              |           |      |
| 2 II<br>3 Tr | est Mee              | hing                                                          |                            |        | 1 A      | ccount    | Into                                                  |                              |           |      |
|              | carinee              | ung.                                                          |                            |        | 2 17     | wite Co   | vieagues                                              |                              |           |      |
| Та           | kachi                |                                                               |                            |        | 3 1      | IST MIGE  | song                                                  |                              |           |      |
|              |                      |                                                               |                            |        | na       | me@d      | omain.com                                             |                              |           |      |
| Na           | akamur               | a                                                             |                            |        | <u> </u> |           |                                                       |                              |           |      |
|              |                      |                                                               |                            | $\geq$ | na       | me@d      | omain.com                                             |                              |           |      |
|              |                      | •••                                                           |                            |        |          |           |                                                       |                              |           |      |
|              |                      |                                                               |                            | -      | na       | me@d      | omain.com                                             |                              |           |      |
| assv         | vord mu              | ust:                                                          |                            |        |          | a a bha a |                                                       |                              |           |      |
| • Ha         | ive at le            | ast 8 characters                                              |                            |        | Add a    | notner    | email                                                 | _                            |           |      |
| • Ha         | ive at le            | east 1 letter (a, b, c)                                       |                            |        |          | ľm        | not a robot                                           | <b>C</b>                     |           |      |
| • Inc        | clude bo             | oth Upper case and Lower cas                                  | e characters               |        |          |           |                                                       | reCAPTCHA<br>Privacy - Terms |           |      |
| Passu        | vord m               | ist NOT:                                                      |                            |        |          |           |                                                       | rinely reins                 |           |      |
| . 0.551      |                      |                                                               |                            |        |          |           |                                                       |                              |           |      |
| • Co         | ontain o<br>ontain o | nly one character (11111111<br>nly consecutive characters (1) | or aaaaaaaa)<br>2345678 or |        |          |           | Invite                                                | _                            |           |      |
| ab           | cdefgh)              | ,                                                             |                            |        |          |           |                                                       |                              |           |      |
| ••           |                      | •••                                                           |                            | ר      |          |           | Skip this step                                        | >                            | )         |      |
| By sig       | ning up,             | , I agree to the Privacy Policy an                            | d Terms of Serv            | ice.   |          |           | $\sim$                                                |                              |           |      |
|              |                      |                                                               |                            |        |          |           |                                                       |                              | T:        |      |
|              |                      | Constant in the                                               |                            |        |          |           |                                                       |                              |           |      |

5. เสร็จแล้วเราจะเข้าสู่ หัวข้อ Test Meeting ให้**กดปุ่ม Start Meeting Now** เพียงเท่านี้เราก็จะสามารถ สร้างห้องประชุมออนไลน์ พร้อมให้เพื่อนเข้ามาประชุมร่วมด้วยแล้ว

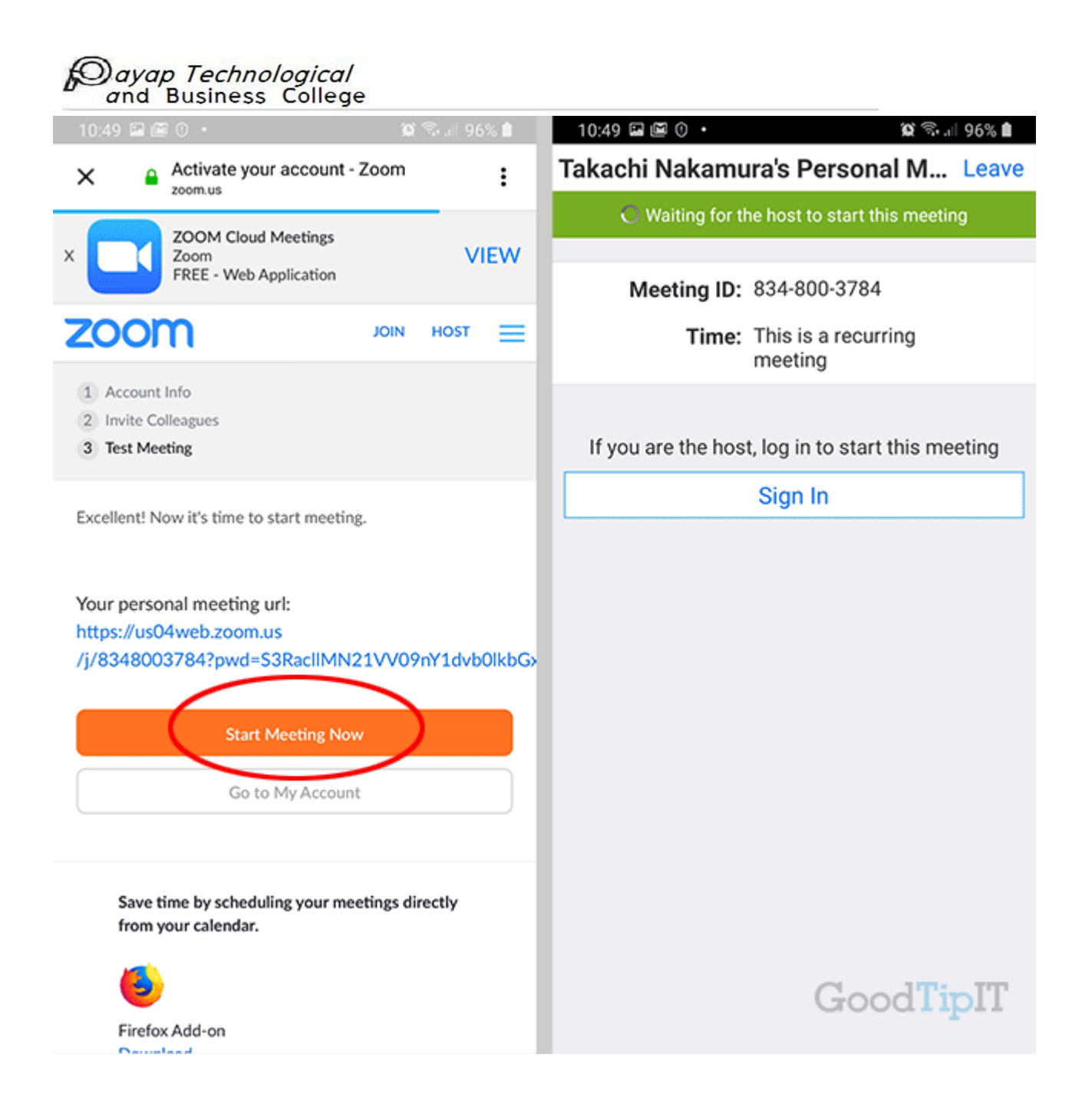